**Quick Reference Sheet** 

### SIMS

## **Maintaining Lookups in SIMS**

There is a large number of lookups already defined within SIMS. Predominantly, these are specified by the DfE and Capita SIMS. These lookups are presented as a list of options when selecting from various drop-down lists throughout SIMS.

Some lookups consist of a category and one or more values. The category identifies the nature of the lookup and the value(s) further identify an attribute within that category, e.g. Dietary Needs is a category whilst GLUT - Gluten Free, is a value within that category.

Lookup values are available from many of the drop-down lists in SIMS, e.g. the Title lookup contains values such as Mr, Mrs, Miss, Ms, etc. It is possible to add values that do not currently exist and/or remove values that are not used or are not applicable to your school. The order in which the lookup values are displayed can be edited so that the most frequently used values are displayed at the top of lists throughout SIMS, facilitating selection.

Four types of lookup are available. Schools can add values to Standard and Statutory with Category type lookups only:

- Standard
- fully editable by users. Statutory (fixed) - defined by the DfE, WG and DENI. Cannot be edited.
- Statutory with Category defined by the DfE, WG and DENI. Values can be added as long as they are linked to a category.
- required by SIMS and are not editable. System

Always check with your LA before making changes to lookups. Some authorities provide a standard set of lookup values for their schools to use.

#### Adding/Editing Lookup Values

1. Select Tools | Lookups | Maintain to display the Find Lookup Type browser then click the **Search** button to display the current lookups.

| 쀗 Find Lookup Type               |                                  |           |                          |
|----------------------------------|----------------------------------|-----------|--------------------------|
| 📔 New 🕌 Search 📂 Open 💥 Delete 🚔 | Print 🙀 Browse 😽 Next 👚 Previous |           | 💮 Links 👻 🥹 Help 💥 Close |
| Description                      | Data Area <any></any>            | •         |                          |
| Description                      | Data Area                        | Statutory | *                        |
| 2003                             | User Defined Fields              | No        |                          |
| Absence - Payroll Absence        | Staff                            | No        |                          |
| Absence Pay Rate                 | Staff                            | No        |                          |
| Absence Type                     |                                  |           |                          |
| Achievement - Award Given        | Student                          | No        |                          |
| Achievement Subject              | Student                          | No        |                          |
| Address Type                     | Person                           | No        |                          |
| Adhoc Meal Type                  | Dinner Money                     | No        |                          |
| Admission Season                 | Pre-admission Student            | No        | -                        |

The lookups are displayed in alphabetical order. To sort by the Data **Area** to which they relate, click the column heading.

| Details page.                                                                         | Lookup Type Details: Ab<br>Save Dundo 🚍 F<br>1 Basic Details 2 Values | sence Type<br>Print                                 |                                                                                                    |                                                           |                  |        |                          |
|---------------------------------------------------------------------------------------|-----------------------------------------------------------------------|-----------------------------------------------------|----------------------------------------------------------------------------------------------------|-----------------------------------------------------------|------------------|--------|--------------------------|
| Click the <b>New</b><br>button in the                                                 | 1 Basic Details<br>Description<br>Data Area                           | Absence Typ<br>Staff                                | a                                                                                                    |                                                           |                  |        |                          |
| Values panel                                                                          | Mode                                                                  | Statutory with                                      | Category                                                                                                    |                                                           |                  |        |                          |
| to display the<br>Add/Edit<br>Lookup<br>Value dialog.<br>Alternatively,<br>to edit an | 2 Values                                                              | Code<br>A<br>L<br>M<br>D<br>O<br>S<br>C<br>U<br>SIC | Description<br>Annual Leave<br>Long Tem Sick Leave<br>Medmity Leave<br>Medmity Leave<br>Medical conflicted<br>Other<br>Secondment outade LEA<br>Sef-conflicted<br>Unpaid Leave of Absence<br>Sickness | Category<br>UNK<br>UNK<br>UNK<br>UNK<br>UNK<br>UNK<br>SIC | Active<br>Active | ×<br>E | New<br>Copen<br>X Delete |

value, highlight it then click the **Open** button.

- 4. Enter the Code for the lookup value, ensuring it is unique. The Code is not displayed elsewhere in SIMS.
- 5. Enter a meaningful Description.

NOTE: This is the text that is displayed in the drop-down lists in SIMS. 6. Select the required **Category** from the drop-down list.

Ensure that the **Active** check box is selected so that the lookup value 7 is available for selection once saved. Lookup values can be made inactivate by deselecting this check box.

NOTE: SIMS must be restarted for the change to be affected.

- 8. Click the **OK** button.
- 9. Repeat steps 3 to 8 to add any other new values then click the Save button.

NOTE: Editing existing lookup values changes any records that currently use this lookup value. For example, changing the value of the Title lookup of Father to Fr replaces the use of Father in a person's title to Fr.

#### Adjusting the Display Order of Lookup Values

To change the order in which lookup values are displayed in drop-down lists:

- 1. Highlight the value you want to move then click the **Move Up** or **Move** Down button to achieve the correct display order.
- Repeat this process until all lookup values are displayed in the required 2. order.
- 3. Click the Save button.

#### Adding/Editing a Medical Event Lookup Type

There are already a number of pre-defined medical events associated with the Medical Event Type lookup, but these are not exhaustive and it is quite likely that your school will need to define its own selection of illnesses, accidents and immunisations.

The Medical Event Type is defined as a standard lookup and enables you to add, amend or augment the values already available. For example, the MMR immunisation may be required as a value of the Immunisation Medical Event Type.

IMPORTANT NOTE: Caution should be taken when adding, editing or deleting Medical Event Lookup Types.

- 1. Select Tools | Maintain Medical Event to display the Find Event Type browser.
- 2. Enter the description of the Event Type you wish to search for, if known, then click the **Search** button to display a list of existing medical event types that match the search criteria entered.

| Find Event Type | Open 💥 Delete 🚔 Print 🛛 🐺 Browse 🖶 Next 👚 Previou | us 💮 Links 👻 🥹 He |
|-----------------|---------------------------------------------------|-------------------|
| ivent Type      |                                                   |                   |
| Code            | Description                                       |                   |
| ACC .           | Accident                                          |                   |
| LL              | liness                                            |                   |
|                 |                                                   |                   |
|                 | Medical Insecution                                |                   |

3. Highlight an existing value then click the **Open** button to display the Lookup Type Details page.

| Lookup Type Details: N         | fedical Event type |             |           |           |
|--------------------------------|--------------------|-------------|-----------|-----------|
| 🗄 Save 👘 Undo 📥                | Print              |             |           |           |
| Basic Details 2 Values         | 5                  |             |           |           |
| 1 Basic Details<br>Description | Medical Ever       | t type      |           |           |
| Data Area                      | Person             |             |           |           |
| Mode                           | Standard           |             |           |           |
| 2 Values                       |                    |             |           |           |
| z vuluus                       | Code               | Description | Active    | New       |
|                                | POL                | Polio       | Active    | 😅 Open    |
|                                | SMA                | Smallpox    | Active    | 🔀 Delete  |
|                                | IEI                | letanus     | Active    |           |
|                                |                    |             | 🙆 Move Up | Move Down |

The information displayed in the **Basic Details** panel is read-only.

4. Click the New button adjacent to the Values panel to display the Add/Edit Lookup Value dialog.

| Add/Edit Lookup Va | Je    |         | ×  |
|--------------------|-------|---------|----|
| Basic Details      |       |         |    |
| Code               | POL   |         |    |
| Description        | Polio |         |    |
| Active             | Ø     |         |    |
|                    |       | OK Canc | el |
|                    |       |         |    |

- 5. Enter a unique Code and Description for the new lookup Value.
- The Active check box is selected by default. If you do not want the lookup value to be in use immediately, deselect this check box.
- 7. Click the **OK** button to save the details.

**Quick Reference Sheet** 

### SIMS

# **Maintaining Lookups in SIMS**

#### Importing Lookups and Lookup Values

### **IMPORTANT NOTE:** To import lookups and lookup values, you must be a member of the School Administrator user group in System Manager.

There may be occasions when your Local Authority supplies a set of lookups that they want all of their schools to use, such as a specific set of language codes for the **First Language** drop-down list. One or more lookups can be supplied in a single file, either in .ZIP or .XML format.

Once the file has been received, ensure that the file and its associated signature file are saved to a known location on your PC.

NOTE: The XML and signature files must be saved to the same location.

Each Capita SIMS Base Lookups archive file contains a number of lookup files with region specific variations. To ensure that the files applicable to your school are imported, you may need to run the import process more than once.

1. Select Tools | Lookups | Import Lookups to display the Import Lookups page.

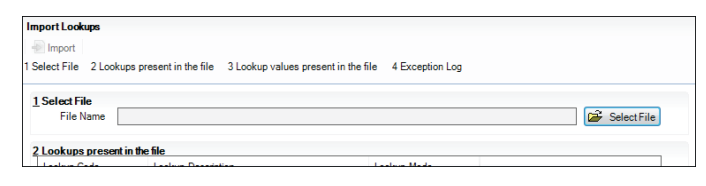

- 2. Click the **Select File** button to display the **Open** dialog then navigate to the location of the stored lookup file.
- 3. Highlight the required file then click the **Open** button.

| elect File                                                            | 010 51 1000050 I               |                    |             |               |             |
|-----------------------------------------------------------------------|--------------------------------|--------------------|-------------|---------------|-------------|
| File Name                                                             | U:\Program Files\SIMS\UES_lang | uage_secondaryfulk | code.xml    |               | Select File |
| ookups prese                                                          | nt in the file                 |                    |             |               |             |
| Lookup Code Lookup Description                                        |                                |                    | Lookup Mode |               |             |
| FESTongue                                                             | First Language                 |                    | Statut      | ory (Fixed)   |             |
|                                                                       |                                |                    |             |               |             |
|                                                                       |                                |                    |             |               |             |
|                                                                       |                                |                    |             |               |             |
|                                                                       |                                |                    |             |               |             |
| ookup values                                                          | present in the file            |                    |             |               |             |
| ode                                                                   | Description                    | Active             | System      | Display Order |             |
| CL                                                                    | Acholi                         | Yes                | Yes         | 1             |             |
| DA                                                                    | Adangme                        | Yes                | Yes         | 2             |             |
| FA                                                                    | Afar-Saho                      | Yes                | Yes         | 3             |             |
| FK                                                                    | Afrikaans                      | Yes                | Yes         | 4             |             |
| KA                                                                    | Akan/Twi-Fante                 | Yes                | Yes         | 5             |             |
|                                                                       | Akan (Fante)                   | Yes                | Yes         | 6             |             |
| FAF                                                                   | Akan (Twi/Asante)              | Yes                | Yes         | 2             |             |
| FAF<br>KAT                                                            | Albanian/Shgip                 | Yes                | Yes         | 8             |             |
| FAF<br>KAT<br>LB                                                      | Al                             | Yes                | Yes         | 9             |             |
| FAF<br>KAT<br>LB<br>LU                                                | Aur                            | Vee                | Yes         | 10            |             |
| FAF<br>KAT<br>LB<br>LU<br>MR                                          | Annharic                       | 165                |             |               |             |
| FAF<br>KAT<br>LB<br>LU<br>MR<br>xception Log                          | Amharic                        | Tes                |             |               |             |
| FAF<br>KAT<br>LB<br>LU<br>MR<br><b>kception Log</b><br>kception Messa | Alur<br>Amharic                | File Name          | •           |               | Bave        |
| FAF<br>KAT<br>LB<br>LU<br>MR<br><b>xception Log</b><br>xception Messa | Annuaric<br>Amharic            | File Name          | 9           |               | Save        |
| FAF<br>KAT<br>LB<br>LU<br>MR<br><b>xception Log</b><br>xception Messa | Alui<br>Amharic<br>ge          | File Name          | 9           |               | Save        |
| FAF<br>KAT<br>LB<br>LU<br>MR<br><b>xception Log</b><br>xception Messa | Aiu<br>Amharic<br>ge           | File Name          | 9           |               | Print       |
| FAF<br>KAT<br>LB<br>LU<br>MR<br><b>cception Log</b><br>cception Messa | Aiu<br>Amharic<br>ge           | File Name          | 9           |               | Save        |

The Lookups present in the file and Lookup values present in the file panels are populated automatically.

4. Click the **Import** button to import the file.

If the file is imported successfully, a message is displayed at the bottom of the page.

NOTE: The new lookups are available for use once SIMS has been restarted.

If any errors are encountered during the import, they are displayed in the **Exception Log** panel. A copy of the errors can be saved and/or printed before forwarding the information to your LA for further advice.

NOTE: If a lookup fails to import, it does not prevent the other lookups in the file from being imported.

#### **Configuring Ethnic Codes**

Ethnic information may be recorded against a pupil/student at any stage from when they are recorded as an applicant or pupil/student to the point when they leave your school. Schools have an obligation to update and maintain this information over this period of time.

The DfE may introduce changes to the ethnic category codes by introducing new types, withdrawing previously included types and changing existing ones. School Administrators may need to change student ethnicity information to comply with the latest DfE requirements.

A pre-defined list of Ethnic Codes will be supplied by your LA. This ensures that all schools under the LA's jurisdiction use the same agreed codes that are appropriate for your usual pupil/student intake.

The Ethnic Codes will be compiled by the LA into a text file (.TXT) to facilitate the import.

1. Select Tools | Lookups | Configure Ethnic Codes to display the Configuration of Ethnic Codes page.

| Configuration of Ethnia  | nic Codes |  |
|--------------------------|-----------|--|
| 🚍 Print                  |           |  |
| 1 Ethnic Code Configurat | ation     |  |
| 1 Ethnic Code Config     | iguration |  |
| Select file to Import    | <b>2</b>  |  |
|                          | Configure |  |

 Click the Open button adjacent to the Select file to Import field to display the Select text file to import dialog.

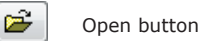

- Navigate to the location of the stored Ethnic.txt file that was supplied by your LA, highlight it then click the **Open** button.
- 4. Click the **Configure** button to import the ethnic codes contained in the text file.

#### Aditional Information

For more information regarding lookups, the following handbook and tutorials can be accessed by clicking the **Documentation** button on the SIMS **Home Page**.

- Setting up and Administering SIMS handbook
- Importing Lookups tutorial
- Maintaining Existing Lookups tutorial.

#### **Did you know?**

In SIMS, communications with any interested parties regarding a behaviour incident are known as interventions. To help with the recording of these communications, the **Intervention Type** lookup is available.

Many of the lookups used when behaviour information is entered can be edited to meet the needs of your school. It is worth spending time reviewing these lookups and if necessary, removing any unwanted values, de-activating values (so that they are not visible, but they can be re-activated in the future if required) or adding new values. Restricting the list of options is likely to provide more valuable analysis information.

# CAPITA

Capita SIMS, Franklin Court, Priory Business Park, Cardington, Bedfordshire MK44 3JZ Tel: 01234 838080 Fax: 01234 832036 Email: info@capita-sims.co.uk Web: www.capita-cs.co.uk

© Capita Business Services Ltd 2013. All rights reserved. No part of this publication may be reproduced, photocopied, stored on a retrieval system, translated or transmitted without the express written consent of the publisher.

This guide is based on the version of the software (7.150) in use at the time of publication.